# CITY COLLEGES OF CHICAGO

# STUDENT PORTAL

### **Creating your FSA ID**

The **FSA ID** (a username and password) has replaced the PIN and must be used to log into certain Federal Student Aid (FSA) web sites. The FSA ID confirms your identity and allows you to electronically sign FSA documents.

### Step One: Go to www.FSAID.ed.gov

### What you'll need to get started:

- An active email address
- Social Security Number
- Name, as it appears on your Social Security Card
- Date of Birth
- PIN (only if you had a PIN under a previous FAFSA)
- Pen and Paper!
- Dependent students: your parents will also need the above to create their own FSA ID

| reate An FSA ID                      | Edit My FSA ID                                                                                          |  |
|--------------------------------------|----------------------------------------------------------------------------------------------------|--|
|                                      |                                                                                                    |  |
| E-mail                               |                                                                                                    |  |
| Confirm E-mail                       |                                                                                                    |  |
| Username *                           |                                                                                                    |  |
| Password *                           |                                                                                                    |  |
|                                      | ✓ Numbers ✓ Uppercase Letters ✓ Lowercase Letters ✓ Special<br>Characters ✓ 8-30 Characters 🖾 Show Text |  |
| Confirm Password *                   |                                                                                                    |  |
| Are you 13 years of a<br>or older? * | ge ◎ I am 13 years of age or older.<br>◎ I am 12 years of age or younger.                               |  |

### Step Two: Creating your login

Enter your email address and create a username and password

### My username is:

## Create your password using at least 3 of these:

- Number
- Uppercase
- Lowercase
- Special Characters (#, !, \$, etc)
- 8-30 Characters

| E-mail                                 | janedoestudent@gmail.com                                                                     |  |
|----------------------------------------|----------------------------------------------------------------------------------------------|--|
| Confirm E-mail                         | janedoestudent@gmail.com                                                                     |  |
| Username *                             | janedoestudent                                                                               |  |
| Password *                             | <ul> <li>✓ Criteria Met</li></ul>                                                            |  |
| Confirm Password *                     | ••••••                                                                                       |  |
| Are you 13 years of age<br>or older? * | <ul> <li>I am 13 years of age or older.</li> <li>I am 12 years of age or younger.</li> </ul> |  |

Create An FSA ID Edit My FSA ID

My password is:

Password is accepted when it says "Criteria Met"

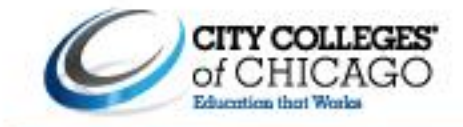

### Step Three: Personal Identification

| Information                                    | Social Security Number *    | - | -        | 0   |  |
|------------------------------------------------|-----------------------------|---|----------|-----|--|
| Carefully type your:                           |                             |   | Show Tex | kt. |  |
| Social Security Number                         | Date of Birth *             |   | 0        |     |  |
| Date of Birth                                  |                             |   |          |     |  |
| <ul> <li>Name as it appears on your</li> </ul> | First Name, Middle Initial, |   |          |     |  |
| Social Security Card                           | Last Name *                 |   |          |     |  |

### Review your information - Make sure everything is on this page is accurate

Step Four: Challenge Questions

| You will select and create                                                                                     | Challenge Question 1 *                                                        | Select Your Question                              |        | 0 |
|----------------------------------------------------------------------------------------------------|-------------------------------------------------------------------------------|---------------------------------------------------|--------|---|
| questions with answers for<br>this step. <b>Tip:</b> use the "show<br>text" box to see what you are<br>typing. | Answer 1 *                                                                    |                                                   | 0      |   |
|                                                                                                    |                                                                               | She                                               | w Text |   |
|                                                                                                    | Challenge Question 2 *                                                        | Select Your Question                              | •      | 0 |
|                                                                                                    | Answer 2 *                                                                    |                                                   | 0      |   |
|                                                                                                    |                                                                               | She                                               | w Text |   |
|                                                                                                    | Challenge Question 3 *                                                        | Create Your Own Question Here                     |        | 0 |
|                                                                                                    | Answer 3 *                                                                    |                                                   | 0      |   |
|                                                                                                    |                                                                               | E She                                             | w Text |   |
|                                                                                                    | Challenge Question 4 *                                                        | Create Your Own Question Here                     |        | 0 |
|                                                                                                    | Answer 4 *                                                                    |                                                   | 0      |   |
|                                                                                                    |                                                                               | E She                                             | w Text |   |
|                                                                                                    | Challenge Question 5 (Used to<br>access your information over the<br>phone) * | Type a significant date in your life (MM/DD/YYYY) |        | 0 |
|                                                                                                    | Answer 5 *                                                                    | mm/dd/yyyy 🕑                                      |        |   |
|                                                                                                    |                                                                               | E She                                             | w Text |   |

### Step Five: Verify Your Email

You will use the secure code that is emailed to the address you provided.

Link your PIN Number - If you previously had a PIN number, providing this will bypass the 1-3 days it takes for FSA to verify your information with the Social Security Administration.

If you don't have a PIN, this process takes 1-3 business days.

#### /erify Your E-mail

An e-mail containing a secure code was sent to your e-mail address on file. Important: If you're accessing your e-mail via the Web, make sure to open a separate browser tab or window. If you did not receive an e-mail, you can <u>request a new secure code</u>.

#### Enter the Secure Code

Enter the secure code below and select CONTINUE to verify your e-mail address. After you verify your e-mail address, you can use it as your username when logging in.

Note: It may take a few minutes for the e-mail to arrive. Check your junk folder if you cannot find the message in your inbox. Some e-mail providers require that you add an e-mail address to your address hook before you can receive any e-mail from that address. To ensure that our messages can be delivered to your inbox, enter our originating e-mail address. TSA-DB@ed.gov inboyur address book.

|           | • •           | ,                     |           |
|-----------|---------------|-----------------------|-----------|
|           |               |                       |           |
| Identity  | Profile       | Review & Confirm Done |           |
|           |               |                       |           |
|           |               |                       |           |
|           |               |                       | * Require |
| <b>ئے</b> | Serura Code * |                       |           |
|           | Secure code   | 0                     |           |
|           |               |                       |           |